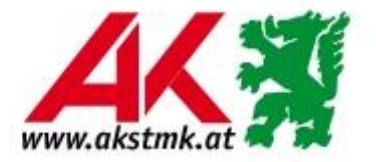

#### PressReader Login via Browser

→ Link: <u>https://www.pressreader.com/de</u>

### Startseite – <u>Anmelden</u>

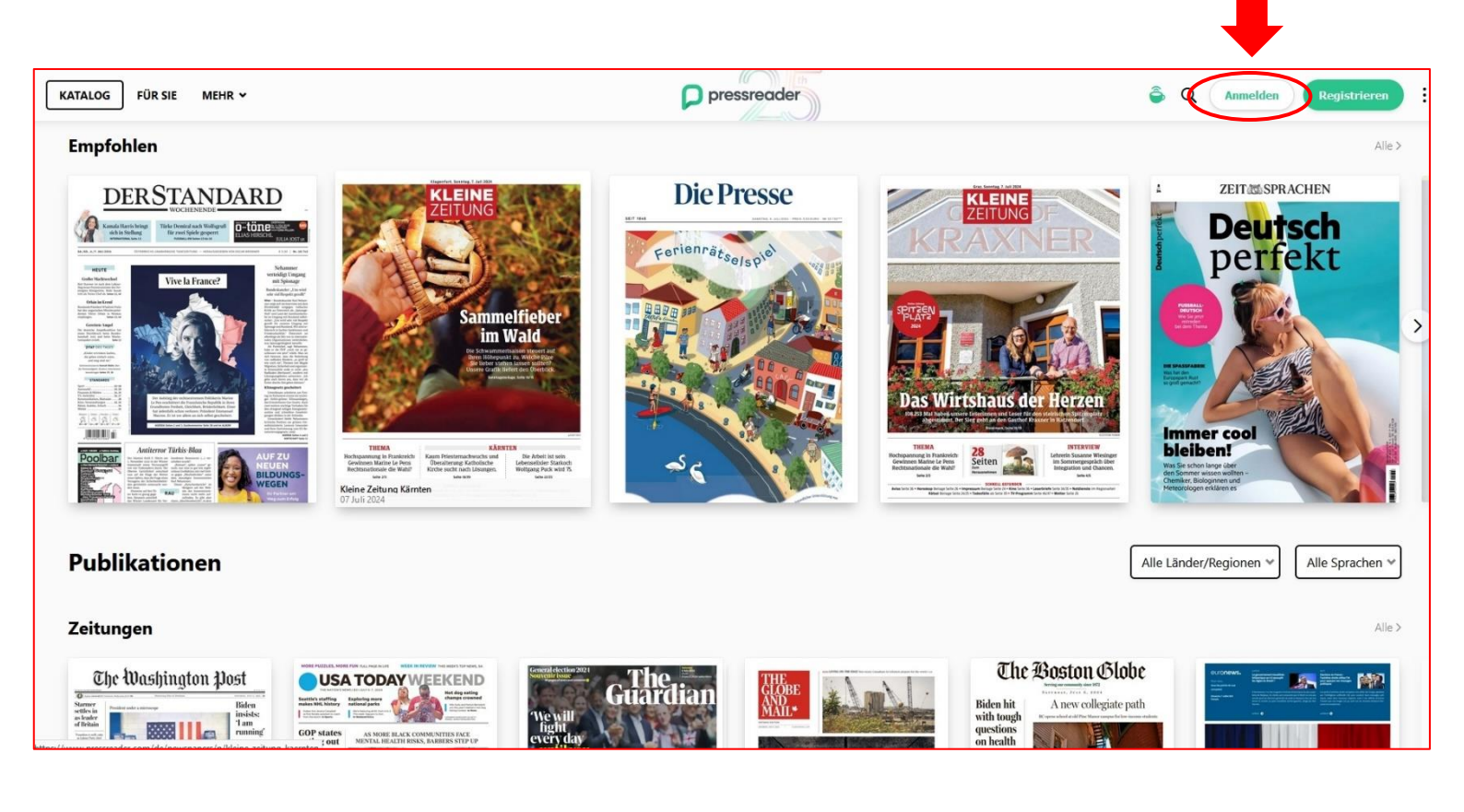

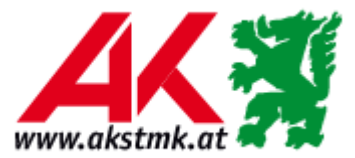

### "Bibliothek" auswählen

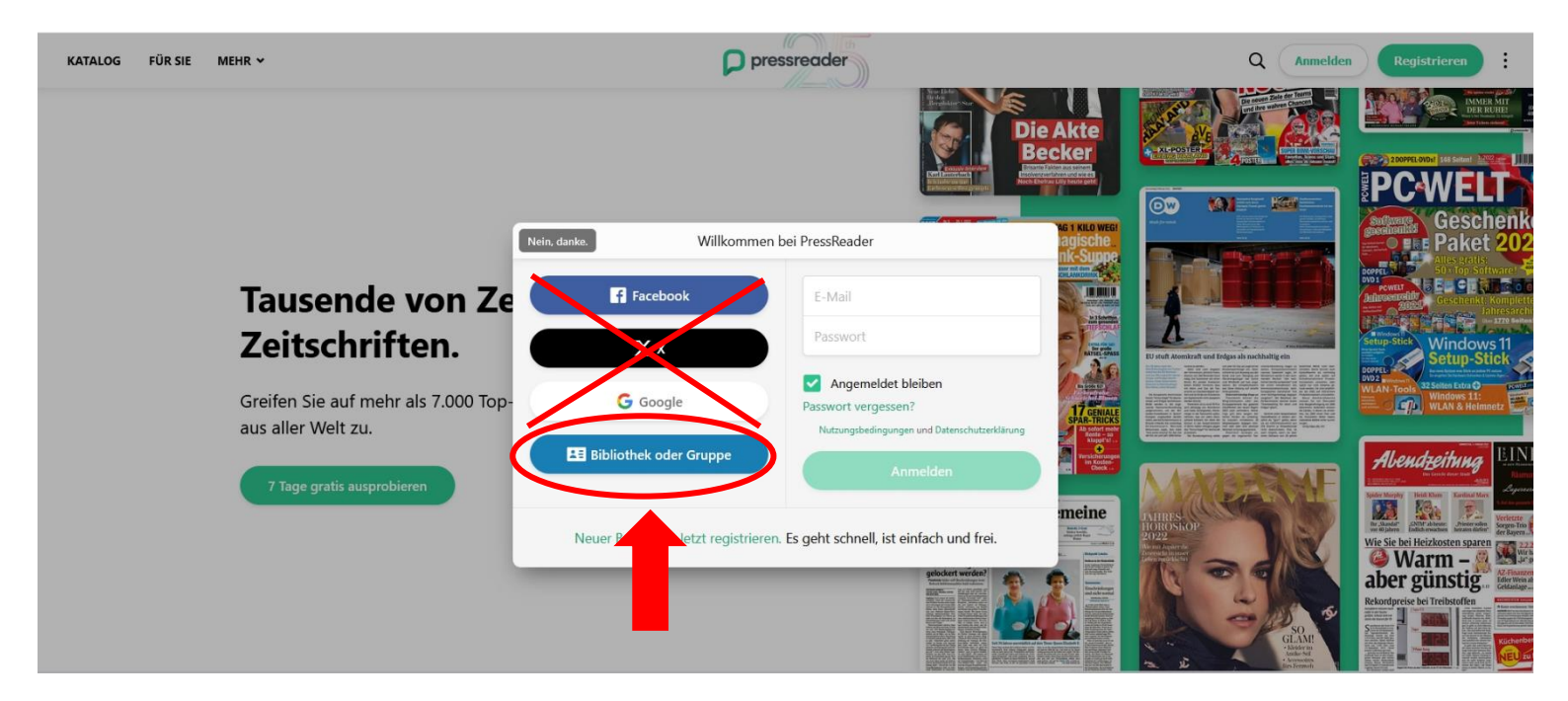

In der Eingabemaske nach "Arbeiterkammer Steiermark" suchen und auswählen.

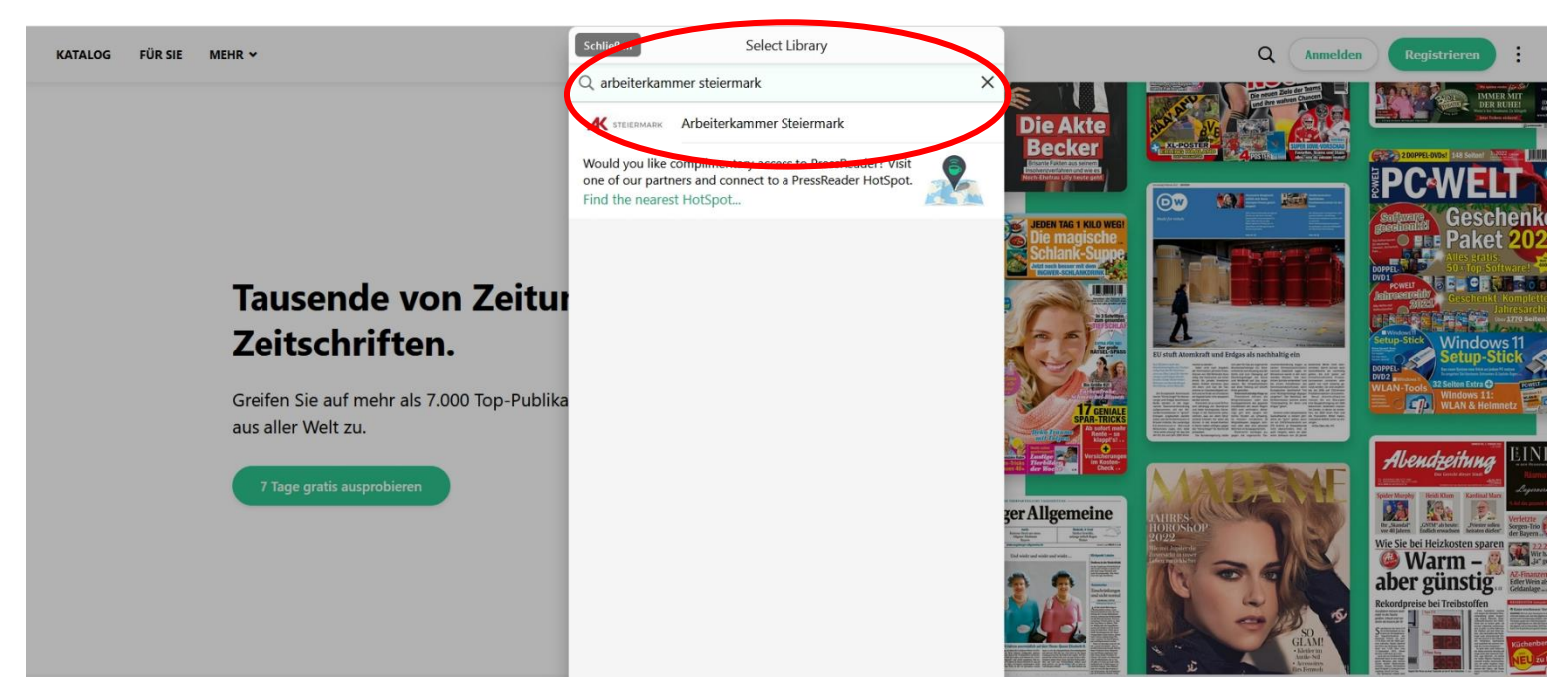

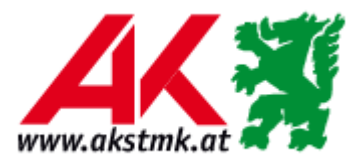

# Login mit Benutzernummer (Lesernummer) und Passwort

|                                               | Nein, danke.                       | Anmeldung                                                                                      |
|-----------------------------------------------|------------------------------------|------------------------------------------------------------------------------------------------|
|                                               | Select your Librar                 | y                                                                                              |
|                                               | K STEIERMARK                       | Government - Arbeiterkammer<br>Steiermark (Offsite)                                            |
| Tausende von Zeitung                          | Benutzernum                        | mer:                                                                                           |
| eitschriften.                                 | 00000                              |                                                                                                |
| eifen Sie auf mehr als 7.000 Top-Publikatione | Passwort                           |                                                                                                |
| aller Welt zu.                                | Erforderlic                        | h                                                                                              |
| 7 Tage gratis ausprobieren                    | Ich stime<br>Registrie<br>austauso | me zu, dass PressReader meine<br>rungsdaten mit meiner Bibliothek<br>:hen und überprüfen darf. |
|                                               | Angeme                             | ldet bleiben                                                                                   |
|                                               | Nutzungsbedingu                    | ngen und Datenschutzerklärung                                                                  |
|                                               |                                    | Log In                                                                                         |

## Benutzernummer: 00000XXXXXXX

Passwort: XXXXXXXXX (10-stellig)

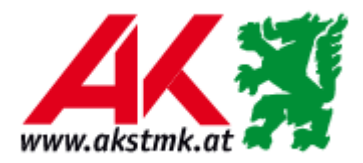

### **PressReader-Account**

Das Anlegen eines PressReader-Accounts ist optional, wird aber empfohlen, weil damit PressReader umfänglicher genutzt werden kann (Teilen, Speichern, Drucken, Themenlisten erstellen etc.). E-Mail-Adresse und Passwort sind frei wählbar.

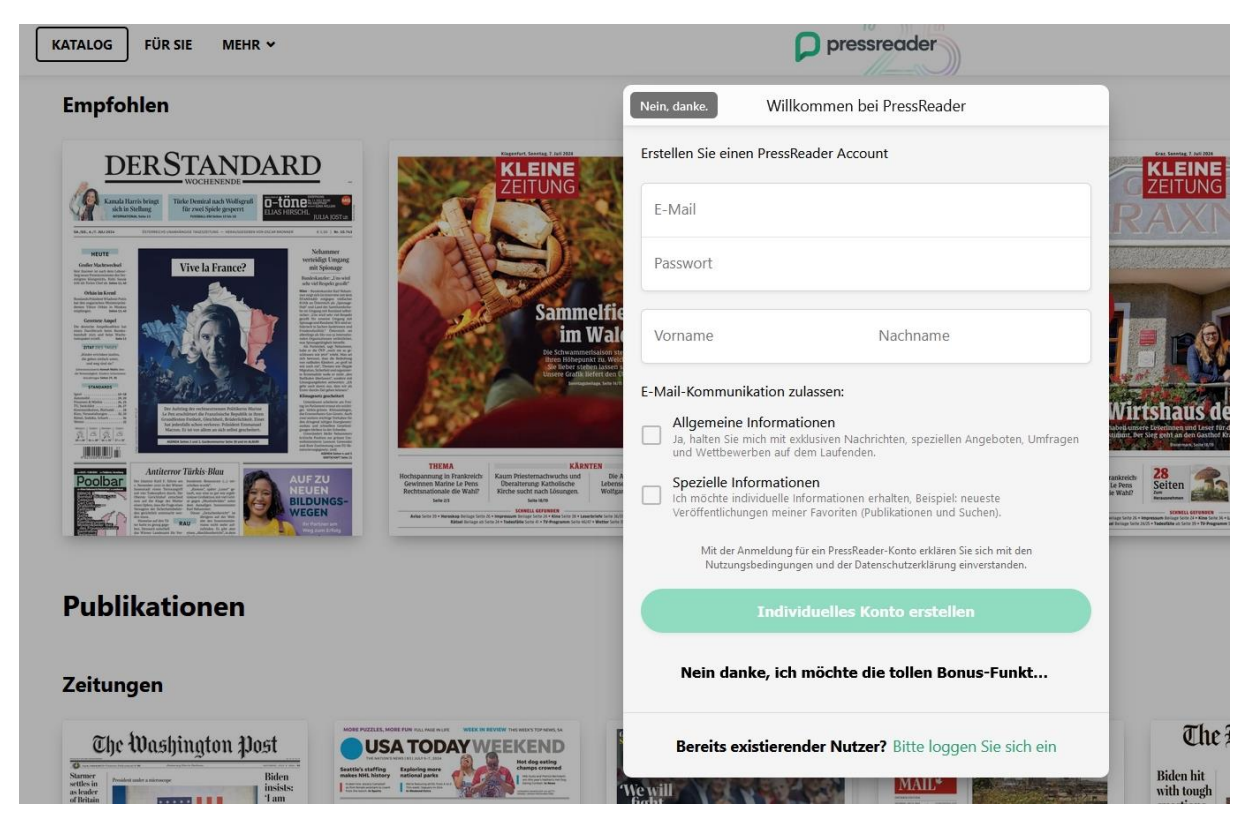

### ...und los geht's!

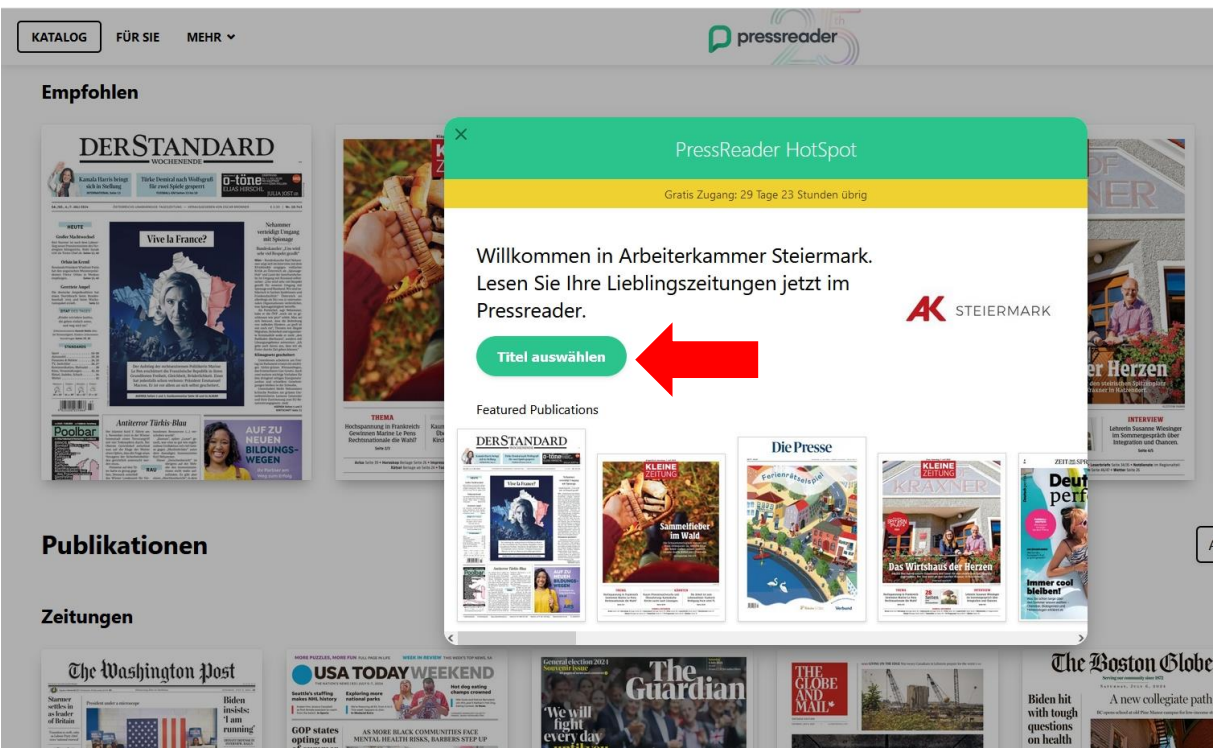